第1.0版

### 退職手当共済システム 操作説明書

### 退職手当共済システムパスワードの

再設定手続き

独立行政法人福祉医療機構

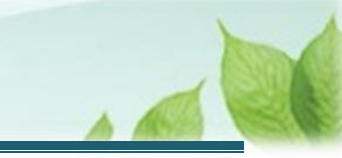

### 「退職手当共済電子届出システムパスワードの再設定手続き」とは

### 手続きの目的

「退職手当共済電子届出システムパスワードの再設定手続き」とは、ログインパスワードを失念したときに、新しいパス ワードを設定する際に行う手続きです。

#### 手続きの内容

ID情報

※パスワードの再設定手続きは、システムに登録されているメールアドレスが利用可能である必要があります。

#### 手続きの実施者

共済契約者

#### 手続きのタイミング

ログインパスワードを失念したとき

#### ◆ ここに注意!

#### > 登録メールアドレスおよびログインパスワードの両方を失念した場合

登録メールアドレスおよびログインパスワードの両方を失念した場合、ログインパスワードの再設定 手続きは行うことができません。

その場合は、別途「退職手当共済システム登録メールアドレスの変更申請及びパスワードの再設定手続き」を参照いただき、最初に登録メールアドレスを変更する手続きを行ってください。

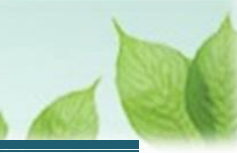

# 目次

| 1 ログイン画面を実示する                  | л  |
|--------------------------------|----|
|                                | .4 |
| 1.1 社会福祉施設職員等退職手当共済システムヘログインする | .4 |
| 2 ログインパスワードの再設定を行う             | 5  |
|                                |    |
| 2.1 バスワードを再設定する                | .5 |

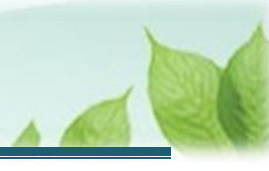

## 1. ログイン画面を表示する

「社会福祉施設職員等退職手当共済システム」のログイン画面を表示する手順を説明します。

### 1.1 社会福祉施設職員等退職手当共済システムへログインする

「社会福祉施設職員等退職手当共済システム」のログインページを表示します。

### (1) 社会福祉施設職員等退職手当共済システムのログイン画面を表示する

- 退職手当共済システムのログインはこちら <u>https://www.wam.go.jp/taite/SCRC010001</u>
- (2)「社会福祉施設職員等退職手当共済システム」ログイン画面に遷移する

| 山中田<br>地市田<br>地市の<br>地方の<br>地方の<br>地方の<br>地方の<br>地方の<br>地方の<br>地方の<br>地方の<br>地方の<br>地方 | 職手当共済システム    |  |
|----------------------------------------------------------------------------------------|--------------|--|
| IDとパスワードを入力し、「ログイン」                                                                    | ボタンを押してください。 |  |
|                                                                                        | ID           |  |
|                                                                                        | パスワード        |  |
|                                                                                        | □ パスワードを表示する |  |
|                                                                                        | ログイン         |  |
|                                                                                        | ログインにお困りですか? |  |

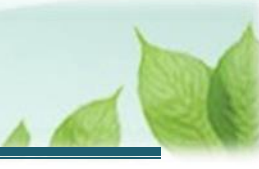

## 2. ログインパスワードの再設定を行う

ログインパスワードの再設定を行います。

### 2.1 パスワードを再設定する

(1) 「社会福祉施設職員等退職手当共済システム ログイン」画面にて、「ログインにお困りですか?」リンクをクリックする

| 山井田 #ユロ「田田」 #ユロロ #ユロロ #ユロロ #ユロロ #ユロロ #ユロロ #ユロロ #ユロ | 職手当共済システム    |  |
|----------------------------------------------------|--------------|--|
| IDとパスワードを入力し、「ログイン」                                | ボタンを押してください。 |  |
|                                                    | ID           |  |
|                                                    | パスワード        |  |
|                                                    | □ パスワードを表示する |  |
|                                                    | ログイン         |  |
|                                                    | ログインにお困りですか? |  |

### (2)「パスワード変更申請」画面にて、「ログイン ID」または「共済契約者番号」を入力する

| 山中田 #立庁段法人福祉医療機構 退職手当共済システム<br>パスワード変更申請                                                                |  |  |  |  |  |  |
|----------------------------------------------------------------------------------------------------|--|--|--|--|--|--|
| パスワード再発行用のリンクをお送りするため「ログインID」または、「共済契約者番号」を入力してください。<br>「パスワード再発行リンク送信」ボタンを押して頂くと、登録したメールアドレスにリンクが届きます。 |  |  |  |  |  |  |
| ログインIDまたは、共済契約者番号 0000000                                                                               |  |  |  |  |  |  |
| パスワード発行リンク送信                                                                                            |  |  |  |  |  |  |

### (3)「パスワード再発行リンク送信」ボタンをクリックする

| 山中田 #立行教法人福祉医療機構 退職手当共済システム<br>パスワード変更申請                                                                |  |  |  |  |  |  |
|----------------------------------------------------------------------------------------------------|--|--|--|--|--|--|
| パスワード再発行用のリンクをお送りするため「ログインID」または、「共済契約者番号」を入力してください。<br>「パスワード再発行リンク送信」ボタンを押して頂くと、登録したメールアドレスにリンクが届きます。 |  |  |  |  |  |  |
| ログインIDまたは、共済契約者番号 0000000                                                                               |  |  |  |  |  |  |
| パスワード発行リンク送信                                                                                            |  |  |  |  |  |  |

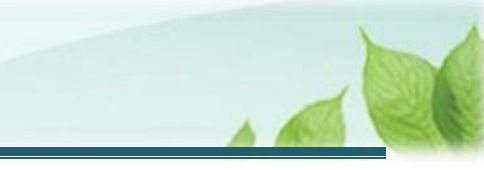

(4) 登録されているメールアドレス宛に、パスワード変更案内のメールが届くのでリンクをクリックする

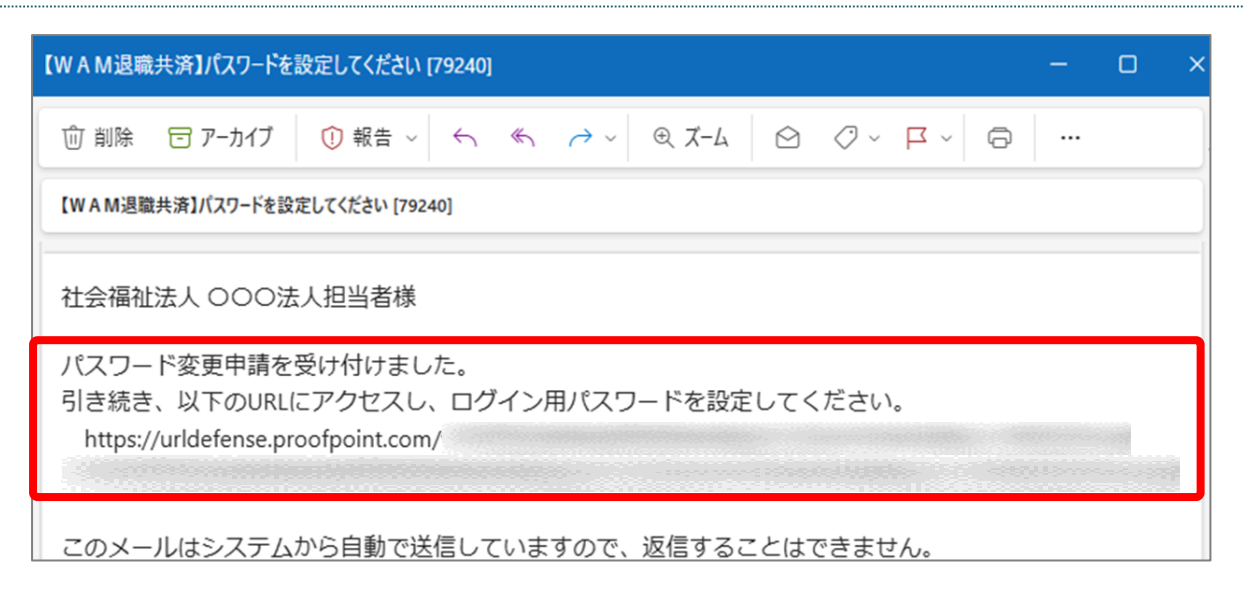

### (5)「パスワード変更」画面に入り、新しく設定するパスワードを入力する

| 山井川 単立行政法人福祉医療機構 退職手当共済システム                                                                                                    |                  |        |  |  |  |
|----------------------------------------------------------------------------------------------------|------------------|--------|--|--|--|
| 新しく設定するパスワードを入力し、「登録」ボタンを押してください。<br>パスワードには、英大文字、英小文字、数字、記号(!"#\$%&'()*+,/:;<=>?@[]^_`{ }~)をそれぞれ最低1つずついれてください。<br>(10~24文字以内) |                  |        |  |  |  |
|                                                                                                    | 新しいパスワード 【必須】    | ······ |  |  |  |
|                                                                                                    | 新しいパスワード再入力 (必須) |        |  |  |  |
| □ パスワードを表示する                                                                                                    |                  |        |  |  |  |
| パスワード変更                                                                                                    |                  |        |  |  |  |

### (6)「パスワード変更」ボタンをクリックし、パスワードのパスワードの再設定手続きが完了

| 山中口 地立行政法人福祉医療機構 退職手当共済システム                                                                                                    |                  |  |  |  |  |  |  |
|----------------------------------------------------------------------------------------------------|------------------|--|--|--|--|--|--|
| 新しく設定するパスワードを入力し、「登録」ボタンを押してください。<br>パスワードには、英大文字、英小文字、数字、記号(!"#\$%&'()*+,/:;<=>?@[]^_`{ }~)をそれぞれ最低1つずついれてください。<br>(10~24文字以内) |                  |  |  |  |  |  |  |
|                                                                                                    | 新しいパスワード (必須)    |  |  |  |  |  |  |
|                                                                                                    | 新しいパスワード再入力 【必須】 |  |  |  |  |  |  |
| □ パスワードを表示する                                                                                                    |                  |  |  |  |  |  |  |
| パスワード変更                                                                                                    |                  |  |  |  |  |  |  |

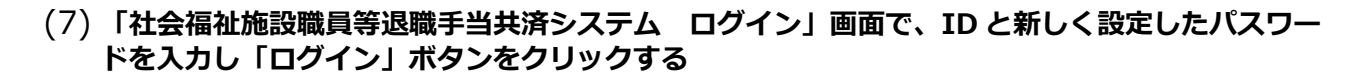

| 山中田 単立行動造人福祉医療機構 退職手当共済システム<br>ログイン |                                                       |  |  |  |  |
|-------------------------------------|-------------------------------------------------------|--|--|--|--|
| IDとパスワードを入力し、「ログイン」オ                | ポタンを押してください。<br>□ □ □ □ □ □ □ □ □ □ □ □ □ □ □ □ □ □ □ |  |  |  |  |
|                                     | ログイン<br>ログインにお困りですか?                                  |  |  |  |  |

(8) ログインが成功し、ホーム画面が表示されることを確認する

| ≡             | 山中田 #±f                                                                             | <sup>敢法人</sup> 福祉医療<br>済ホーム | <b>機構</b> 退職手当共 | 済システム                                   | OOO法人   | 、様 困ったときは [→ |  |
|---------------|-------------------------------------------------------------------------------------|-----------------------------|-----------------|-----------------------------------------|---------|--------------|--|
| 共済契           | 約者ホーム                                                                               |                             |                 |                                         |         |              |  |
| 契約者           | <b>契約者</b> 000000:〇〇〇法人 <b>住所</b> 〇〇県〇市〇町1-2-3 <b>担当者</b> 共済 太郎 (sample@mail.co.jp) |                             |                 |                                         |         |              |  |
| > 重要          | 要なお知らせ                                                                              |                             |                 |                                         |         |              |  |
| 対応が必要な手続 代行状況 |                                                                                     |                             |                 |                                         |         |              |  |
| 重要            | 進捗                                                                                  | 対応期日                        | 手続き名            | 手続きお知らせ                                 | 手続タイミング | 対応           |  |
|               | 未処理                                                                                 | 2025/01/01                  | 共済契約の解除         | 【WAM退職共済】退職共済契約の解除手続きについて<br>(約款13号手続き) | 都度      | 手続きへ         |  |

以上で退職手当共済システムパスワードの再設定手続きは完了です。